入札情報公開システム(発注見通し情報)の操作方法について

1. 「入札情報公開システム(入口)」をクリックします。

| ✓ 長門市<br>Nagata City                                                                 |                                                      | 公式SNS<br>10期相 🔻 📢 🗿 🖸                                                             |
|--------------------------------------------------------------------------------------|------------------------------------------------------|-----------------------------------------------------------------------------------|
| くらし・手続き 健康・福祉                                                                        | 子育て・教育 市民活動・文化・<br>スポーツ                              | しごと・事業者 市政                                                                        |
| <ul> <li>第808 トップページ &gt; 組織で探す &gt; 企画総第6</li> <li>886 長門市電子入札ボータルサイト ×</li> </ul>  | 部 > <u>監理管財課</u> > 長門市電子入札ポータルサイト                    |                                                                                   |
| 長門市電子入札ポータルも                                                                         | ナイト                                                  | ● 重要なお知らせ                                                                         |
|                                                                                      | ページD:0047891<br>史新日:2024年5月29日史新<br><i>書 印料ページ表示</i> | 2023年5月5日更新<br>長門市WEB族ハザードマッ<br>Z/Nagato Oty Online Hazard<br>Map                 |
| <u>電子入札システム(入口)</u> <外部リン<br>ク>                                                      | <u>入札情報公開システム(入口)</u><br>クラ                          | <ul> <li>このページを見ている人は</li> <li>こんなページも見ています</li> <li>令和6年度入札結果(各課等で入札)</li> </ul> |
| 利用者登録、入札手続<br>利用時間は午前8時30分から午後8時まで                                                   | 発注情報、入札・契約情報<br>利用時間は午前6時から午後11時まで                   | <ul> <li>執行)</li> <li>         ・</li></ul>                                        |
| 土日祝日、年末年始(12月29日~1月3日)は利<br>電子入札システムの利用には、利用者登録が必要<br>番号等は <u>ごちらのページ</u> を参照してください。 | 用できません。<br>そのです。利用者登録の手順及び利用者登録に必要な業者                | いて(第2四半期)_<br>・ <u>【報道発表】令和6年分</u><br>・ <u>八ローワーク表門求人情報の提供</u><br>・ <u>リンク集</u>   |
|                                                                                      |                                                      | AT (上丁知能) (土                                                                      |

※ポップアップブロックにより開けない場合は、同ページ内の「ポップアップブロックの設定」 をご確認ください。

| 電子入札に関する質問回答集                                                                                    |
|--------------------------------------------------------------------------------------------------|
| • 🚡 電子入札FAQ [PDFファイル/293KB]                                                                      |
| 入札に関する様式                                                                                         |
| <ul> <li>入札に関する様式のリンク</li> </ul>                                                                 |
| お問い合わせ                                                                                           |
| システムの利用環境設定について                                                                                  |
| • 🚡 ボッブアップブロックの設定 [PDFファイル/985KB]                                                                |
| システムの操作方法について                                                                                    |
| 電子入札へルブデスタ<br>Tel:0570-021-777<br>(午前98時から正午まで、午後1時から午後5時30分まで)(土日祝日、年末年始(12月29日〜1月3<br>日)を除く)   |
| E-mail : sys-e-cydeenasphelp.rx@ml.hitachi-systems.com                                           |
| <ul> <li>お開い合わせの期は、「              <u>電子入札EAQ</u>」をご確認していただいた後、以下の情報を必ずお知らせください。      </li> </ul> |

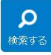

## 2.「工事」をクリックします。

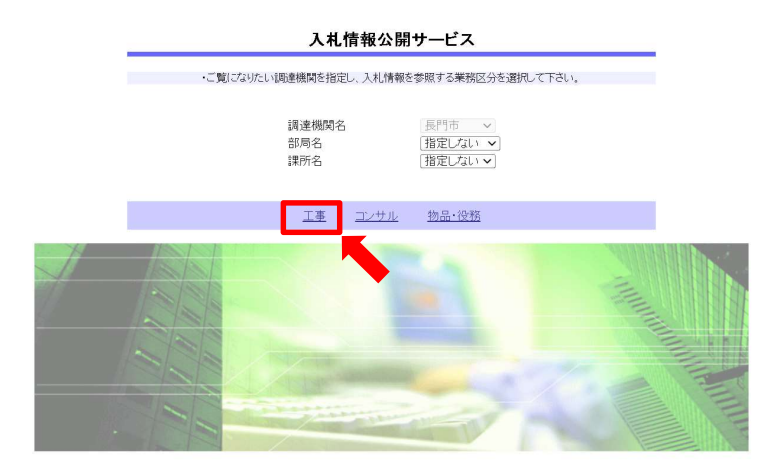

3.「発注見通し情報の検索」をクリックします。

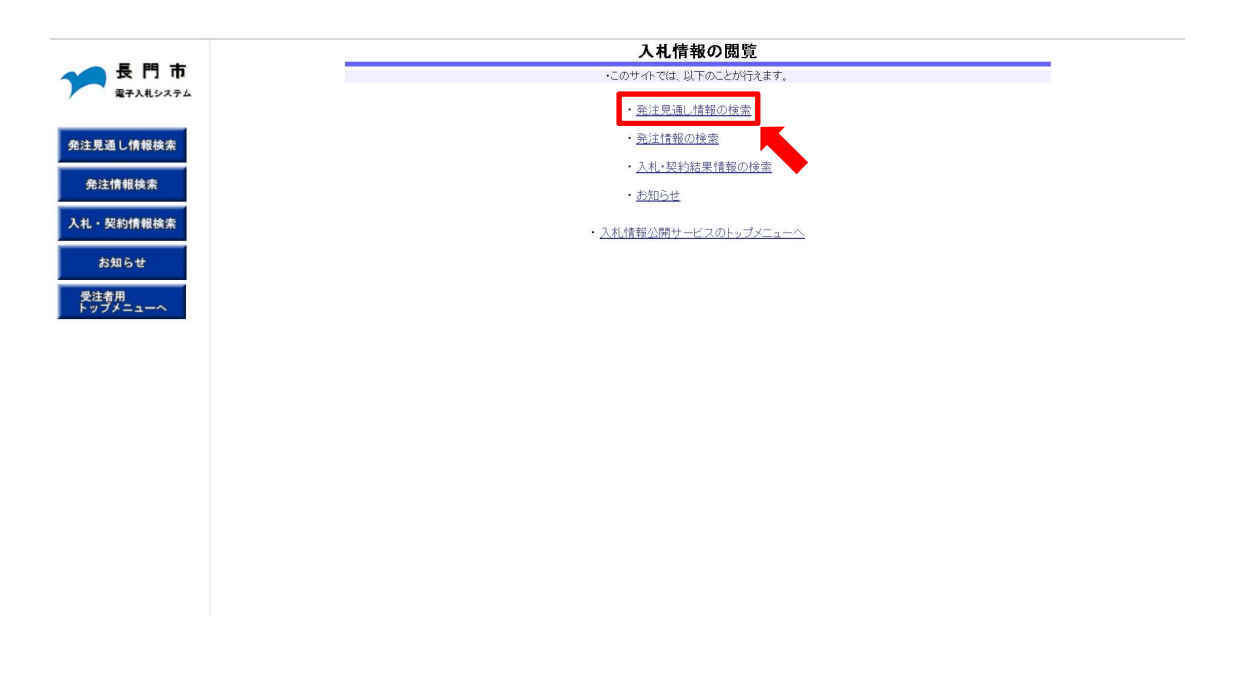

4. 画面右上の「検索」をクリックします。

| 大市なステム     大市なステム       正式しけ相は太        に式相は太     ・ 双約計相は太       ・ 双約計相は太     ・ 双約計相は太       方力 セ        方力 セ        注方四 東     人札方式 14 1年45 1月 1日       「東省」 「東省」 人札方式 14 1年45 月月 1日     東保吉 東台市       文 丁本名 2人札方式 14 1年45 月月 1日     東保吉 東台市       次はたいたいたいたいたいたいたいたいたいたいたいたいたいたいたいたいたいたいたい                                                                                                    |                         | 発注見通し情報検索 |                  |          |               |             |            |    |     |  |  |
|----------------------------------------------------------------------------------------------------|-------------------------|-----------|------------------|----------|---------------|-------------|------------|----|-----|--|--|
| <ul> <li>年度 2024年度 → 区分 指定しない →</li> <li>見温し作併後該案</li> <li>注積 指定しない →</li> <li>正確 活躍しない →</li> <li>正確 活躍しない →</li> <li>正確 活躍しない →</li> <li>正確 活躍しない →</li> <li>正確 活躍しない →</li> <li>医会 ○</li> <li>※注音理時期 「酒屋しない →</li> <li>※注音理時期 「酒屋しない →</li> <li>※注音理時期 「酒屋しない →</li> <li>※注音理時期 「酒屋しない →</li> <li>※注音理時期 「酒屋しない →</li> <li>※注音理時期 「酒屋しない →</li> <li>※注音理時期 「酒屋しない →</li> <li>※注音時期 「酒屋しない →</li> <li>※注音理時期 「酒屋しない →</li> <li>※注音理時期 「酒屋しない →</li> <li>※注音理 「酒屋しない →</li> <li>※注音理 「酒屋しない →</li> <li>※注音 「酒屋」ない →</li> <li>※注音 「酒屋」ない →</li> <li>※注意 「酒屋」ない →</li> <li>※注音 「酒屋」ない →</li> <li>※注音 「酒屋」ない →</li> <li>※注意 「「酒屋」」</li> <li>※注意 「「酒屋」」</li> <li>※注意</li></ul> |                         |           |                  |          |               |             |            | 検索 | クリア |  |  |
| <ul> <li>2.2.3 し作報は未</li> <li>R.2.1 作報は休菜</li> <li>R.2.1 作報は休菜</li> <li>A.2.5 欠は時間、 通道しない 、</li> <li>支払うなご</li> <li>支加らせ</li> <li>たいば焼草式の煎豆とが用したのなりし、「飯」、</li> <li>支口はごはごは使いれたいないしまがないたが、</li> <li>(1) 「味こと</li> <li>・ ごは焼草式の煎豆とが用したのないまかであることにより<br/>絞り 込みも行えます。</li> </ul>                                                                                                    | RTALIZATA               | 年度        | 2024年度 🖌         |          | 区分            | 指定し         | tati 🗸     |    |     |  |  |
| 正確     指定しない     修会な       注意情報後末     注意見意見い        たまた時期     活定しない        表示解     発注予定時期     小注水       ためらせ         注意用     活気にないないご事が完きがおきまため、影りまず、ここまかにの時報と異なる時       送方         送方         送方         送方         送方         送方         送方         送方         送方         ご                                                                                                    |                         | 入札方式      | 指定しない            | ~        | ]             |             |            |    |     |  |  |
| R注情報体本       「工事場所 」       「注意にない い         テステ編       一座江子定時期 」 ひょう 本示作数 10 ~ 件にと       ・ ごに想用する空間がいない ごまかのごまか さままするこまか いの思想と思なる場合。         プロムビロを設定するごをがいます。       ・ ごに想用するごとにより<br>絞り込みも行えます。         なり込みも行えます。                                                                                                    | 主見通し情報検索                | 工種        | 指定しない            | ~        |               |             |            |    |     |  |  |
| 建設用線線常     発生予定時期     預定してい、       大切信報は素     発生予定時期     通生予定時期     通生予定時期     通生       た知らせ     シご信報は考えの間に必須してから、     実際に発生する正本かにの規範と異なる場合、       注意用<br>プグニューへ     11     工事概要     予定時期     確考     課所名                                                                                                    |                         | 工事場所      |                  |          |               | 8           | 含む         |    |     |  |  |
| ・契約情報総案     廃注予定時期シック[2] 「「」、     表示作数     [10] (中にと)       ・ごに認識すが知知でいないですが空かいないでは、     ・ごに認識すれていれていまが空かいないでは、     ・ごに認識すれていれていまが空かいないでは、     ・ごに認識すれていれていまが空かいないでは、       注方用<br>うグノニューへ     注意用     1月     1単構要     完美計測     値考     課所名                                                                                                    | <b>郑汪</b> 情報 <b>模</b> 索 | 発注予定時期    | 指定しない 🗸          |          |               |             |            |    |     |  |  |
| <ul> <li>         ・気に運転装配常に公園目壁高の空見してきため、実際に発生するエキのCの現転と異なる場合.     </li> <li>         ・気にご電磁設常に公園目壁高の空見してきため、実際に発生するエキのCの現転と異なる場合.     </li> <li>              び方子ニューハ      </li> <li>             び方子ニューハ         </li> <li>             でご面積の空気したできたが、実際に発生するエキのCの現転と異なる場合.         </li> <li>             び合う エキ名         </li> <li>             び合う エキ名         </li> <li>             ていため、実際に発生するエキのCの現転と異なる場合.         </li> <li>             び合う エキ名         </li> </ul> <li>             び合う エキ名         <ul> <li>             ひ合う エキ名             ていため、実際に発生するエキのCの現転と異なる場合.             </li> </ul> </li> <li>             び合う エキス         <ul> <li>             ひ合う エキ名         </li> <li>             ひ合う エキス         </li> </ul> </li> <li>             び合う エキ名         <ul> <li>             ひ合う エキス         </li> </ul> </li> <li>             ひ合う エキス         <ul> <li>             ひ合う エキス         </li> </ul> </li> <li>             ひ合う エキス         <ul> <li>             ひ合う エキス         </li> </ul> </li> <li>             ひ合う エキス         <ul> <li>             ひ合う ことにより         </li> </ul> </li> <li>             ひ合う したうえます。         </li>                                                                                                    | 3刀をたき来来は十分 2方           | 表示順       | 〔発注予定時期 ✔ ) 🖇    | 順 🖌      | 表示件数 10 マ 件ごと |             |            |    |     |  |  |
| <ul> <li>         ・支柱に指摘がれば生動会がな過生動会すれる通貨の合す。         <ul> <li></li></ul></li></ul>                                                                                                    |                         | ここに掲載する   | 内容は小闘日時占での目前、であ  | ため 実際に留け | コオス工事がこの規範    | と卑たス場会      |            |    |     |  |  |
| <u> 達勢用-1</u> 区分 1年名 XH方式 1種 1年場所 1期 1年限表 p. 2016 値考 2016 で<br>工種を選択することにより<br>絞り込みも行えます。                                                                                                    | お知らせ                    | · 又はここに記載 | されていない工事が発注される場合 | があります。   | T) OT WO COM  | (C#000400E) |            |    |     |  |  |
| 工種を選択することにより<br>絞り込みも行えます。                                                                                                    | 注者用                     | 区分        | 工事名 入札方式         | 工種       | 工事場所 ]        | 期 工事概要      | 発注<br>予定時期 | 備考 | 課所名 |  |  |
| 工種を選択することにより<br>絞り込みも行えます。                                                                                                    | ブメニューへ                  |           |                  |          |               |             |            |    |     |  |  |
| 工種を選択することにより<br>絞り込みも行えます。                                                                                                    |                         |           |                  |          |               |             |            |    |     |  |  |
| 工種を選択することにより<br>絞り込みも行えます。                                                                                                    |                         |           |                  |          |               |             |            |    |     |  |  |
| 工種を選びすることにより<br>絞り込みも行えます。                                                                                                    |                         | 工話な選切     | コナステレに           | トり       |               |             |            |    |     |  |  |
| 絞り込みも行えます。                                                                                                    |                         | 工催を歴り     | () 2 - 2 1 -     | より       |               |             |            |    |     |  |  |
| 成り込みも11えます。                                                                                                    |                         | 然りはない     | 伝ュナナ             |          |               |             |            |    |     |  |  |
|                                                                                                    |                         | 衣り込み t    | 011んより。          |          |               |             |            |    |     |  |  |
|                                                                                                    |                         |           |                  |          |               |             |            |    |     |  |  |
|                                                                                                    |                         |           |                  |          |               |             |            |    |     |  |  |
|                                                                                                    |                         |           |                  |          |               |             |            |    |     |  |  |
|                                                                                                    |                         |           |                  |          |               |             |            |    |     |  |  |
|                                                                                                    |                         |           |                  |          |               |             |            |    |     |  |  |
|                                                                                                    |                         |           |                  |          |               |             |            |    |     |  |  |
|                                                                                                    |                         |           |                  |          |               |             |            |    |     |  |  |
|                                                                                                    |                         |           |                  |          |               |             |            |    |     |  |  |

5. 発注見通し情報が表示されます。

終了する場合は、「受注者用トップメニューへ」をクリックすると最初の画面に戻れます。

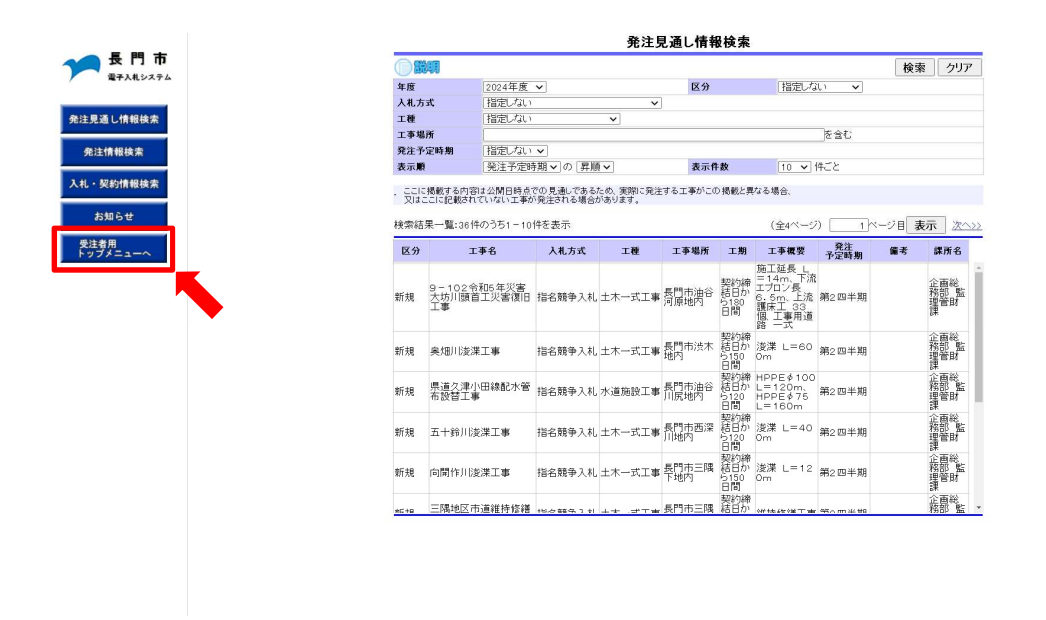

6. 画面右上の「×」をクリックし、閲覧を終了することができます。

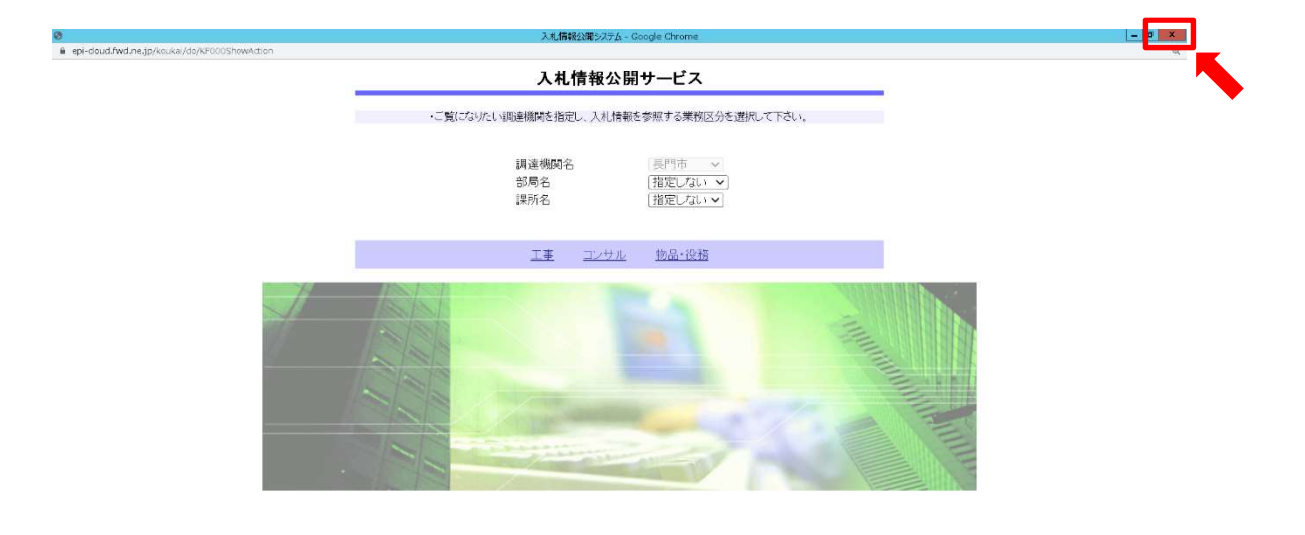